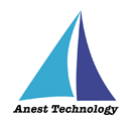

# 測定記録支援システム BLuE Windows 版 M-1140X/XR ユーザーズマニュアル

第1版

令和4年10月24日 株式会社アネステック

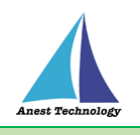

# 目次

| 1 | 概要                   | 1 |
|---|----------------------|---|
| 2 | 動作条件                 | 1 |
| 3 | システム仕様               | 1 |
| 4 | 取扱説明                 | 2 |
|   | 4.1 測定を行う            | 2 |
|   | 4.2 その他の操作           | 3 |
|   | 4.2.1 M-1140X/XR の設定 | 3 |
| 5 | FAQ                  | 6 |

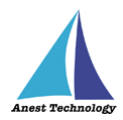

### 1 概要

本マニュアルは Windows 版 BLuE の特定測定器向けマニュアルです。

本マニュアルではマルチ計測器株式会社 M-1140X/XR の操作方法について説明します。

## 2 動作条件

当システムは、下記スペックを満たす Windows PC 上で動作させる事を前提とします。

| CPU  | 1GHz 以上                      |
|------|------------------------------|
| メモリ  | 8GB 以上推奨                     |
| HDD  | 20GB以上                       |
| 動作環境 | 温度 5℃~40℃、湿度 10%~85%(結露ないこと) |

# 3 システム仕様

当システムは、下記環境で動作させる事を前提とします。

| OS          | Microsoft Windows10                   |
|-------------|---------------------------------------|
| OS バージョン    | 20H2、21H1、21H2                        |
| Excel バージョン | 2013~2019                             |
| 通信方式        | Bluetooth 4.2(Bluetooth Low Energy)以降 |

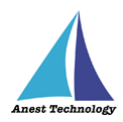

## 4 取扱説明

#### 4.1 測定を行う

共通操作マニュアル(標準版)を参照して、測定器との接続まで完了させます。

#### ① 測定値取得の開始

接続中の機器が表示されている状態で BLuE の開始ボタンをクリックすると測定値の取得が開始

されます。

| - AR - 2  |       |        |            |     |     |          |   |    |    |   |       |   |        |            |                   |        |     |     |     |         |            |        |     |     |        |   |    |    |   |   |   |     |             |              |              |
|-----------|-------|--------|------------|-----|-----|----------|---|----|----|---|-------|---|--------|------------|-------------------|--------|-----|-----|-----|---------|------------|--------|-----|-----|--------|---|----|----|---|---|---|-----|-------------|--------------|--------------|
|           |       |        |            |     |     | - Common |   |    |    |   |       |   |        |            | Electropic (07.8c |        | -   |     |     | · · · · |            | -<br>1 |     |     | - 0 mm |   |    |    |   |   |   |     | Abres       | 07.01.000101 | e ie         |
| 8         | 19    |        |            |     |     | -        |   |    |    |   |       |   |        |            |                   |        |     |     | - 1 | YL IS   |            |        |     |     | -      |   |    |    |   |   |   |     |             |              |              |
|           | 2     |        |            |     |     |          |   |    |    |   |       |   |        |            |                   |        |     |     |     | 10. Z   |            |        |     |     |        |   |    |    |   |   |   |     |             |              |              |
| History 1 | 122   |        |            |     |     |          |   |    |    |   |       |   |        |            |                   |        | -   |     | 38. | a 12    |            |        |     |     |        |   |    |    |   |   |   |     |             |              |              |
| àt.       |       |        | <i>J</i> . |     |     |          |   |    |    |   |       |   |        |            |                   |        | *   |     |     |         |            | 4      |     |     |        |   |    |    |   |   |   |     |             |              |              |
| 4         | ٨     | 6      | С          | D.  | E . | E.       | 5 | H. | 21 | 1 | <br>ĸ | 1 | M      | BIN.       |                   | - C X  |     |     |     | A       | 6          | с      | D   | I E | E:     | G | H. | 21 | 1 | K | · | M   | AL PLA      |              | ×            |
| 1         |       |        |            |     |     |          |   |    |    |   |       | _ |        |            | í                 | 16 P   |     |     |     |         |            |        |     |     |        |   |    |    |   |   |   |     |             |              |              |
| 2         |       |        |            |     |     |          |   |    |    |   |       |   |        |            |                   | _      |     |     |     |         |            |        |     |     |        |   |    |    |   |   |   |     |             |              |              |
| 3         |       |        |            |     |     |          |   |    |    |   |       |   |        |            | 天常度 使3            | Rt     |     |     |     |         |            |        |     |     |        |   |    |    |   |   |   |     | M THORAG    | (22)         | 2E           |
| 4         |       |        |            |     |     |          |   |    |    |   |       |   |        | 6          |                   | -      |     |     | 3   |         |            |        |     |     |        |   |    |    |   |   |   |     |             |              |              |
| Ş         |       |        |            |     |     |          |   |    |    |   |       |   |        | 14 H N     | TEH               | 0.07   |     |     |     |         |            |        |     |     |        |   |    |    |   |   |   |     | Ca A        | AVG          | 5.           |
| ε         |       |        |            |     |     |          |   |    |    |   |       |   |        | 1          | 175N2             |        |     |     |     |         |            |        |     |     |        |   |    |    |   |   |   |     | 0.00        | -            |              |
| 7         |       |        |            |     |     |          |   |    |    |   |       |   |        | ¥          | 1140000           | 6963   |     |     |     | 1       |            |        |     |     |        |   |    |    |   |   |   |     |             |              | ma           |
| 8         |       |        |            |     |     |          |   |    |    |   |       |   |        |            |                   |        |     |     |     |         |            |        |     |     |        |   |    |    |   |   |   |     |             | -            | -            |
| 9         |       |        |            |     |     |          |   |    |    |   |       |   |        |            |                   |        |     |     |     | 8       |            |        |     |     |        |   |    |    |   |   |   |     | -           |              | -            |
| 10        |       |        |            |     |     |          |   |    |    |   |       |   |        |            |                   |        |     |     |     | 3       |            |        |     |     |        |   |    |    |   |   |   |     |             |              |              |
| 12        |       |        |            |     |     |          |   |    |    |   |       |   |        |            |                   |        |     |     | · 8 |         |            |        |     |     |        |   |    |    |   |   |   |     |             |              |              |
| 12        |       |        |            |     |     |          |   |    |    |   |       |   |        |            |                   |        |     | - F | 1   | 6       |            |        |     |     |        |   |    |    |   |   |   |     |             |              |              |
| 13        |       |        |            |     |     |          |   |    |    |   |       |   |        |            |                   |        |     |     |     | 5       |            |        |     |     |        |   |    |    |   |   |   |     |             |              |              |
| 10        |       |        |            |     |     |          |   |    |    |   |       |   |        |            |                   |        |     |     |     |         |            |        |     |     |        |   |    |    |   |   |   |     |             |              |              |
| 10        |       |        |            |     |     |          |   |    |    |   |       |   |        |            |                   |        |     |     |     | 2       |            |        |     |     |        |   |    |    |   |   |   |     | -           |              |              |
| 10        |       |        |            |     |     |          |   |    |    |   |       |   |        |            |                   |        |     |     | 1   | 2       |            |        |     |     |        |   |    |    |   |   |   |     | ADDXE       |              |              |
| 10        |       |        |            |     |     |          |   |    |    |   |       |   |        |            | -                 | -      | 4   |     | 1   |         |            |        |     |     |        |   |    |    |   |   |   |     |             | _            | _            |
| 10        |       |        |            |     |     |          |   |    |    |   |       |   |        |            | - 6               | 10TAL  |     |     |     |         |            |        |     |     |        |   |    |    |   |   |   |     | -           | 52.0         |              |
| 20        |       |        |            |     |     |          |   |    |    |   |       |   |        | _          |                   |        |     |     | 2   |         |            |        |     |     |        |   |    |    |   |   |   |     |             | -            | -            |
| 21        |       |        |            |     |     |          |   |    |    |   |       |   |        |            |                   | -      |     |     | 2   |         |            |        |     |     |        |   |    |    |   |   |   |     |             |              | -            |
| 22        |       |        |            |     |     |          |   |    |    |   |       |   |        |            |                   |        | U   |     | 2   | >       |            |        |     |     |        |   |    |    |   |   |   |     |             |              |              |
| 23        |       |        |            |     |     |          |   |    |    |   |       |   |        |            |                   |        |     |     | 2   |         |            |        |     |     |        |   |    |    |   |   |   |     |             |              |              |
|           | Short | Shoet2 |            |     |     |          |   |    |    |   |       |   |        |            |                   |        |     |     |     | 59      | et. Sheets | 2      |     |     |        |   |    |    |   |   |   |     |             |              |              |
| PREAS     | -     | -      |            |     | _   | _        | _ | _  | _  | _ | _     | - | -      | <u>A</u> 2 | - N               | 1 + 13 | 246 |     |     | tik r   | -          |        |     | _   | _      | _ | _  | _  | _ |   | - |     | A 4 4       | 1            | + 15245      |
|           | 1     | *8     |            | 101 |     |          |   |    |    |   |       |   | 100 46 | 10 A 3     | - A               | NOTOTE | ST  |     |     | · · · · | <b>N N</b> | 10 0   | 100 |     |        |   |    |    |   |   |   | 112 | (9) × 3 = - | A NOTABLE    | - <b>1</b> 6 |

#### ② Excel に測定値を反映する

Excel 上の測定値を入力したいセルをクリックします。BLuE の画面中央に表示される測定値を確認し →① ボタンをクリックすると、その時の測定値が選択しているセルに反映されます。

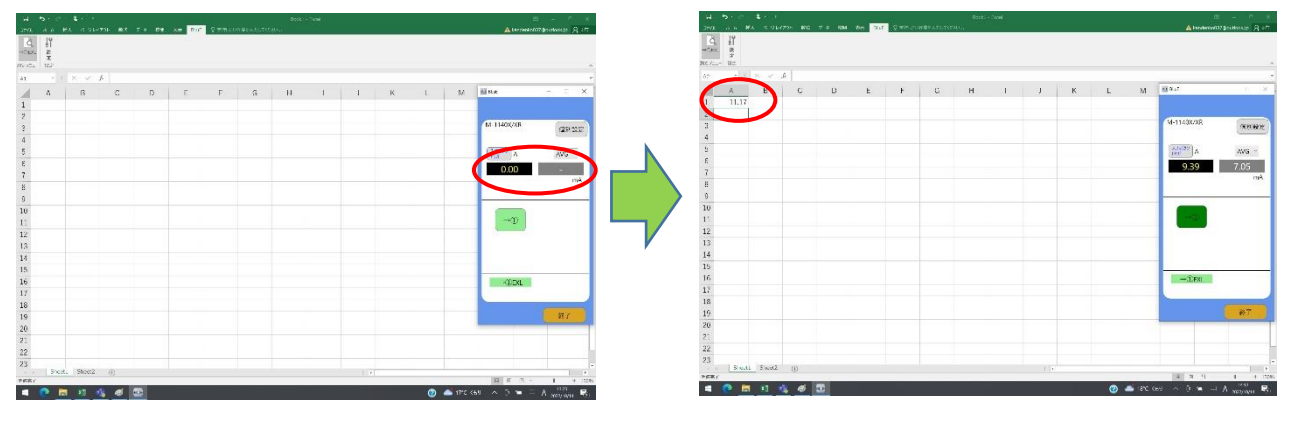

#### ③ 測定値取得の終了

終了ボタンをクリックすると測定開始前の画面に戻ります。

|                                             | (単) (中) (本) (本)                            |                                        | Rect - You E - Y X                      |
|---------------------------------------------|--------------------------------------------|----------------------------------------|-----------------------------------------|
| 200 A A MA NAMES AN TA BR. SM BOT STRUCTURE | A termeterration of the                    | THE OF MA CONTRACT OF MA AN THE STREET | TCRO, Abodered0720080485 R str.         |
|                                             |                                            | C. If<br>Case                          |                                         |
| 4 × 3 × 4                                   | *                                          | Ap. + 1 × 4                            |                                         |
| A B C D E F G H I I K                       | 1 M Max - C X                              | 🖌 A B C D E F G                        | H I J K L M H+t L X                     |
| 1                                           |                                            | 1 11.17                                |                                         |
|                                             | M-11408/28                                 | 2                                      | 利加州使用                                   |
| 4                                           | 20/222                                     | 1                                      |                                         |
| 5                                           | A 400                                      | 5                                      | 07 37Z PV                               |
| E                                           |                                            | 6                                      | 545 5937046. Million                    |
| 7                                           |                                            | 7                                      | (v) 101101000 (13)                      |
| 0                                           |                                            | 8                                      |                                         |
| 10                                          |                                            | 10                                     |                                         |
| 1.                                          | -D                                         | 1.                                     |                                         |
| 12                                          |                                            | 12                                     |                                         |
| 13                                          | · · · · · · · · · · · · · · · · · · ·      | 13                                     |                                         |
| 14                                          |                                            | 15                                     |                                         |
| 16                                          | (070                                       | 16                                     | (Tex.                                   |
| 17                                          |                                            | 17                                     |                                         |
| 18                                          |                                            | 18                                     |                                         |
| 19                                          | 17 III                                     | 19                                     |                                         |
| 20                                          |                                            | 20                                     |                                         |
| 2                                           |                                            | 22                                     |                                         |
| 23                                          | -                                          | 23                                     |                                         |
| For Store ()                                | 101 J. T. 1 1 1 100                        | Secti Secti ()                         | 1 P 1 P 1 P 1 P 1 P 1 P 1 P 1 P 1 P 1 P |
| < C = 1 1 1 1 1 1 1 1 1 1 1 1 1 1 1 1 1 1   | (2) ▲ 17°C <60 ∧ 5 = = A (12)<br>MOTION ■. | 🛋 🧶 🛤 💷 🤹 🛷 🔟                          | 🕐 🛎 ar cea 🗠 5 🛥 🖂 A 👘 🕏                |

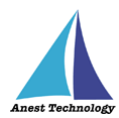

#### 4.2 その他の操作

#### 4.2.1 M-1140X/XR の設定

測定値取得画面の個別設定ボタンを押すと設定画面が表示されます。出力対象タブからは測定値の取得間隔の設定、各種設定タブからは測定時の反映方法の設定を行います。

| 1 5<br>202 A    | с.<br>к. н. | <b>t</b> -<br>A 964 | 51 <b>8</b> 7 | T + DR | x <b>e</b> 0 | 97 97 | THE COMPANY | oostaa | , Ber<br>U.a | st - 'vol |   |   |   |   |   |     |         | Alterne |       | Mit Al   | 13<br>17 |   |     | al<br>Jaca | 5. C<br>4 4 4                                                                               | <b>4</b> .<br>ex 43 | 1.0791     | <b>a</b> t 1 | F 4 . 04 |    | e 97 | 17633194 | shirteri      | Der<br>Ster | iti - Tunul |         |         |     |   |            |         | Alter      | 8 -   | × ∧<br>₩KB A IT |   |
|-----------------|-------------|---------------------|---------------|--------|--------------|-------|-------------|--------|--------------|-----------|---|---|---|---|---|-----|---------|---------|-------|----------|----------|---|-----|------------|---------------------------------------------------------------------------------------------|---------------------|------------|--------------|----------|----|------|----------|---------------|-------------|-------------|---------|---------|-----|---|------------|---------|------------|-------|-----------------|---|
| 9. 1<br>10.00 1 | ,           |                     |               |        |              |       |             |        |              |           |   |   |   |   |   |     |         |         |       |          |          |   |     | in ca      | 1<br>1<br>1<br>1<br>1<br>1<br>1<br>1<br>1<br>1<br>1<br>1<br>1<br>1<br>1<br>1<br>1<br>1<br>1 |                     |            |              |          |    |      |          |               |             |             |         |         |     |   |            |         |            |       |                 |   |
| Å1              |             |                     |               |        |              |       |             |        |              |           |   |   |   |   |   |     |         |         |       |          | *        |   |     | Do.        |                                                                                             |                     | f.         |              |          |    |      |          |               |             |             |         |         |     |   |            |         |            |       |                 |   |
| 1               |             | 6                   | с             | D      | E            | E     |             | 6      | н            | 23        |   | 1 | K |   | L | м   | 10 N.e. |         |       |          | ×        |   |     | 1          | 4                                                                                           | ß                   | 1          | c            | D        | E. | F    | 8 1 3    | 6             | - 11        |             | 1       | 1       | к   | 1 |            | м       | Mil Nor    |       | - *             | ł |
| 2               |             |                     |               |        |              |       |             |        |              |           |   |   |   |   |   |     | M 11    | 140K/XR | (     | (29) 225 | D        | ) |     | 2 3 4      |                                                                                             |                     |            |              |          |    |      | 10.2     |               |             |             |         |         |     |   |            |         | M-11400/XB |       | (29.22F         | l |
| 5               |             |                     |               |        |              |       |             |        |              |           |   |   |   |   |   |     | (3.2)   | F75 A   |       | AUG      | 1        |   |     | 5          |                                                                                             |                     |            |              |          |    |      | M-114    | CX/XR         |             |             |         |         |     |   |            |         | A          |       | ANG -           | ł |
| E               |             |                     |               |        |              |       |             |        |              |           |   |   |   |   |   |     | () a    | 0.00    | 1     | -        |          |   |     | E          |                                                                                             |                     |            | 1            | _        | 1  |      | 1.2%     | UTR 2         | 52X#        | A14.42      |         |         |     |   |            |         | 0.00       |       | 0.00            | l |
| B               |             |                     |               |        |              |       |             |        |              |           |   |   |   |   |   |     |         |         |       | rnA.     |          |   |     | 8          |                                                                                             |                     |            |              |          |    |      | ¥.       | <b>6</b> 2712 | 8           | * #iAit     | o ave   | •       | E   |   |            |         |            |       | mA              | l |
| 10<br>11        |             |                     |               |        |              |       |             |        |              |           |   |   |   |   |   |     |         | -→D     |       |          | 1        |   |     | 10<br>11   |                                                                                             |                     |            |              |          |    |      |          |               |             |             | NEST IN | icimie: |     |   |            |         | D          |       |                 | l |
| 12<br>13        |             |                     |               |        |              |       |             |        |              |           |   |   |   |   |   |     | 12      |         |       |          |          |   |     | 12<br>13   |                                                                                             |                     |            |              |          |    |      | _        |               |             |             |         |         |     |   |            |         | _          |       |                 | l |
| 14              |             |                     |               |        |              |       |             |        |              |           |   |   |   |   |   |     |         |         |       |          |          |   | - V | 14         |                                                                                             |                     |            |              |          |    |      |          |               |             | - 62        | CK      | 4+20    | us) |   |            |         |            |       |                 | ł |
| 15              |             |                     |               |        |              |       |             |        |              |           |   |   |   |   |   |     |         |         |       |          |          |   |     | 15         |                                                                                             |                     |            |              |          |    |      |          |               |             |             |         |         | -   |   |            |         |            |       |                 | 1 |
| 16              |             |                     |               |        |              |       |             |        |              |           |   |   |   |   |   |     |         | -CODKL  |       |          |          |   |     | 16         |                                                                                             |                     |            |              |          |    |      |          |               |             |             |         |         |     |   |            |         | - KODAL    |       |                 | 1 |
| 17              |             |                     |               |        |              |       |             |        |              |           |   |   |   |   |   |     |         |         |       | _        |          |   |     | 17         |                                                                                             |                     |            |              |          |    |      |          |               |             |             |         |         |     |   |            |         |            |       |                 | 4 |
| 18              |             |                     |               |        |              |       |             |        |              |           |   |   |   |   |   |     |         |         |       | 32.7     |          |   |     | 18         |                                                                                             |                     |            |              |          |    |      |          |               |             |             |         |         |     |   |            |         |            |       | 87.4            | 4 |
| 19              |             |                     |               |        |              |       |             |        |              |           |   |   |   |   |   |     |         |         | -     | 45.4     |          |   |     | 20         |                                                                                             |                     |            |              |          |    |      |          |               |             |             |         |         |     |   |            |         |            | 1     | 45.4            | A |
| 25              |             |                     |               |        |              |       |             |        |              |           |   |   |   |   |   |     |         |         |       |          | -        |   |     | 20         |                                                                                             |                     |            |              |          |    |      |          |               |             |             |         |         |     |   |            |         |            |       |                 |   |
| 22              |             |                     |               |        |              |       |             |        |              |           |   |   |   |   |   |     |         |         |       |          | ц.       |   |     | 22         |                                                                                             |                     |            |              |          |    |      |          |               |             |             |         |         |     |   |            |         |            |       |                 |   |
| 23              |             |                     |               |        |              |       |             |        |              |           |   |   |   |   |   |     |         |         |       |          | -        |   |     | 23         |                                                                                             |                     |            |              |          |    |      |          |               |             |             |         |         |     |   |            |         |            |       |                 |   |
|                 | Short.      | Shoet2              | 勇.            |        |              |       |             |        |              |           |   |   |   |   |   |     |         |         |       |          |          |   |     |            | Shock                                                                                       | . Shor              | 2 🛞        |              |          |    |      |          |               |             |             |         |         |     |   |            |         |            |       |                 |   |
| PERI            | -           | -                   | -             | _      | _            | _     | _           | _      | _            | _         | - | _ | _ | _ | - | -   | 19      | 1. 12   | - 1   | +        | 32.45    |   |     | 2687       | -                                                                                           |                     | -          | -            | 100      | _  | _    | _        | -             | _           | _           | _       | _       | _   | _ |            | ALC: NO | MIN        | -     | + 124           | ŝ |
| - C             | 12          | *0 *                |               |        |              |       |             |        |              |           |   |   |   |   |   | 196 | <89 A   |         | - A N | 1190 100 | (f)      |   |     |            | 18 III                                                                                      | 10                  | - <b>1</b> |              |          |    |      |          |               |             |             |         |         |     |   | <b>.</b> - | net «   | - × 5 =    | - 6 5 | колу адна 😽 .   | 1 |

①各種設定タブ

(ア)個別入力/一括入力

個別入力:1つの Excel に対して測定値を反映する。

一括入力:連携中の1つ又は複数の Excel に対して測定値を反映する。

#### (イ)値取得タイプ

測定器本体トリガ:測定器 M-1140X/XR 本体の「Bluetooth」ボタンを押す ことにより測定値を反映できるようにする。

入力ボタントリガ:測定値取得画面に表示される「→①」ボタン又は、「→ALL」ボタンを 押すことにより測定値を反映できるようにする。

※値取得タイプの選択により、「②出力対象タブ」の表示内容が変わります。

#### (ウ)本体トリガの値取得方法

本ラジオボタンの設定は、上記①(イ)の設定において、「測定器本体トリガ」を選択し た場合のみ選択可能となります。

自動:測定器 M-1140X/XR 本体の「Bluetooth」ボタンを押すと、

測定値取得画面と Excel に対して測定値を反映する。

手動:測定器 M-1140X/XR 本体の「Bluetooth」ボタンを押すと、

測定値取得画面にのみ測定値を反映する。

Excel への測定値反映は「→①」ボタン又は「→ALL」ボタンを使用する。

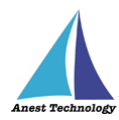

| to no karola Souri-Souri<br>Souri-Souri<br>Ω No Souries and the Net Net Ω No Souries All Souries ().                                                                                                    | ± − n ×<br>A series setting meters y − A + n       | ul 19-1 − 1 − 1                                                                                            | ⊈<br>▲:andiris:127g.safts            |
|----------------------------------------------------------------------------------------------------|----------------------------------------------------|----------------------------------------------------------------------------------------------------|--------------------------------------|
| <i>P</i><br>→    × √ ,  <br><b>A B C D E F G H I</b> J K L                                                                                                    |                                                    | RCr #<br>CC = 0 = 2 = 3 = 3 = 3 = 3 = 3 = 3 = 3 = 3 = 3                                                    | . M With -                           |
| 95<br>Mattacom<br>(Analoga) (200 - 8.8012)                                                                                                    | W-11405/02 E-20020   200077 A ANG -   0.00 0.00 MA | 2<br>4<br>5<br>6<br>7<br>7<br>7<br>7<br>7<br>7<br>7<br>7<br>7<br>7<br>7<br>7<br>7<br>7<br>7<br>7<br>7<br>7 | M-11409/XR<br>[2:5**2] A<br>[0.00] 0 |
| N00597<br>10 1999 Albury<br>10 1999 Albury<br>10 1999 Albury<br>10 1999 Albury<br>10 1999 Albury<br>10 1999 Albury<br>10 1997 Albury<br>10 1997 Albury |                                                    | 2 2 2 2 2 2 2 2 2 2 2 2 2 2 2 2 2 2 2                                                                      | a                                    |
| x (1)25                                                                                                    |                                                    | 14 00 Types                                                                                                |                                      |
| Set Bad to:                                                                                                    |                                                    | 19<br>70<br>21<br>22<br>73<br>19 mil 3 m2 co                                                               |                                      |
|                                                                                                    |                                                    |                                                                                                    | 0 🛋 1872 (54) 🔿 🗓 📼 🖬 🗛              |

各種設定タブで「入力ボタントリガ」を選択した状態で「出力対象」タブを選択時

各種設定タブで「測定器本体トリガ」を選択した状態で「出力対象」タブを選択時

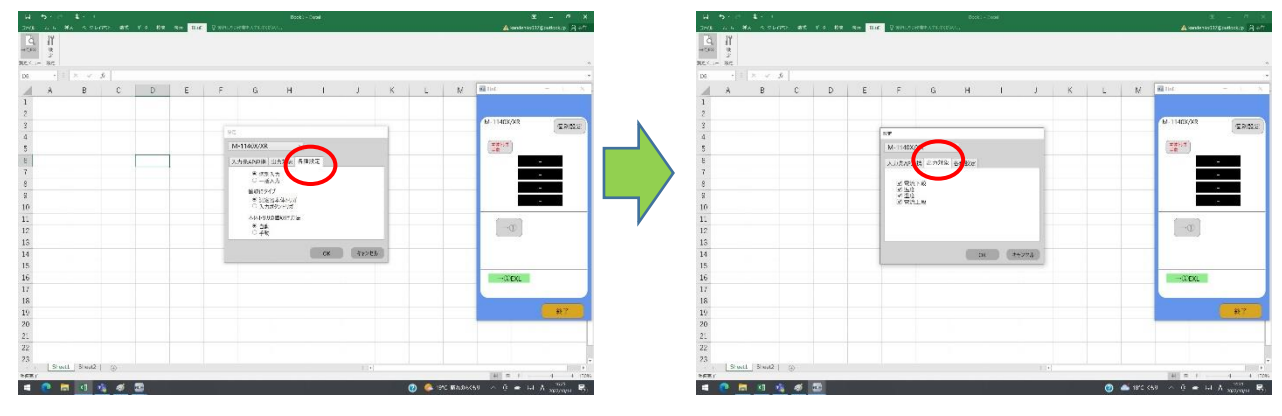

② 出力対象タブ

(ア)各種設定タブにて「測定器本体トリガ」選択時

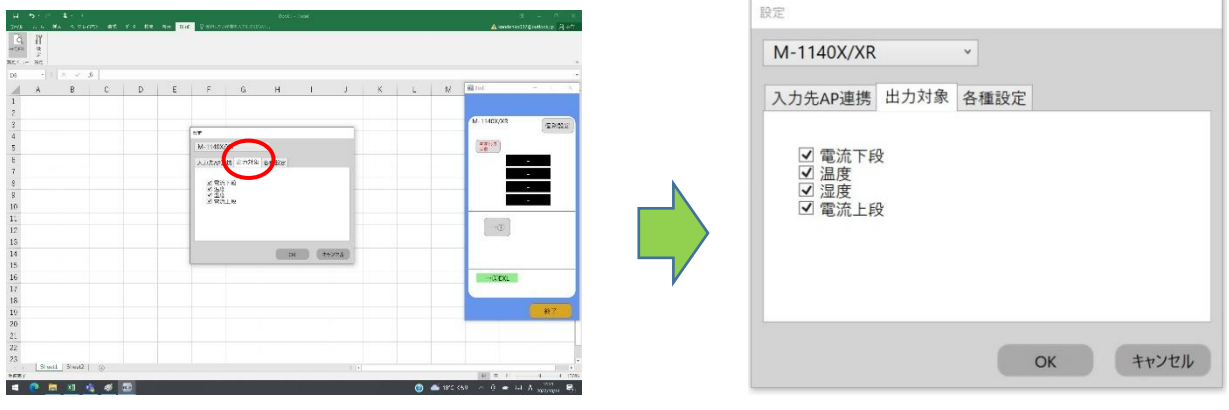

※現在、個別設定画面にて確認されている不具合

マルチ計測器 リーククランプメータ M-1140X/XR の設定画面において、「入力ボタントリガ」か ら「測定器本体トリガ」モードに切り替えた時に、設定画面を一度閉じて開き直さないと「本体 トリガの値取得方法」項目が表示されません。

当事象については、2023年2月以降のバージョンアップにおいて対策を予定しております。

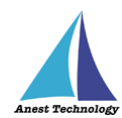

### (イ)各種設定タブにて「入力ボタントリガ」選択時

#### (a)移動平均値

移動平均値を取得するための測定個数を5個~200個(5秒~200秒)の間で

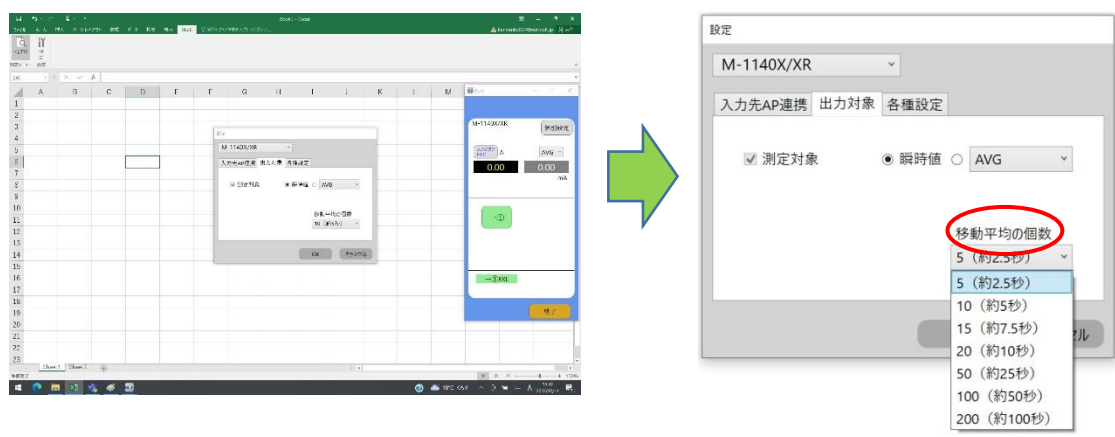

設定できます。

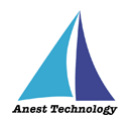

# 5 FAQ

#### システム仕様

- Q. BLuE が前面に表示されていない状態で測定値を出力できますか?
- A. BLuE が前面に表示されていない状態で測定値を出力することはできません。

#### 測定器

- Q. 測定器の使い方を知りたい。
- A. 測定器の説明書をご確認ください。

#### Excel

- Q. Excel の基本的な使い方を知りたい。
- A. Microsoft のヘルプ、サポートをご確認ください。

#### その他

Q. 測定器本体の「DH/MAX」ボタンを押下すると、測定器本体のモニタ上は測定値がホールドされているが、BLuEの測定値取得画面上の測定値は変動している。

A. 測定器本体の「DH/MAX」ボタン押下によるホールド中の測定値を Excel に反映する機能は未対応です。ご要望がございましたら、お問い合わせ先の担当者へご連絡ください。